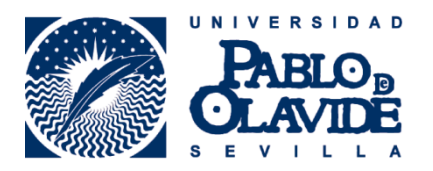

Formación de Usuarios

## CÓMO RECLAMAR TU CUENTA Y ESTABLECER UNA NUEVA CONTRASEÑA

Si todavía no has reclamado tu cuenta en ORCID, los pasos que debes seguir para reclamarla y establecer una contraseña son los siguientes:

Accede a ORCID en la dirección <u>http://orcid.org/</u> y selecciona INICIAR SESIÓN (<u>SIGN IN</u>)

| 🖈 Bookmarks 💆 Sup                                                                                               | oport for resear 🛛 🖾 www.upo.                                                                                                    | es/age/e 🛛 🛤 BOE.es - Docume                                                                                                    | Save to M                                                                                  | endeley                                                         |                                                                                          | » 🗋 Otr                                                                                                    |
|----------------------------------------------------------------------------------------------------|----------------------------------------------------------------------------------------------------|----------------------------------------------------------------------------------------------------|--------------------------------------------------------------------------------------------|-----------------------------------------------------------------|------------------------------------------------------------------------------------------|----------------------------------------------------------------------------------------------------|
| Buscar                                                                                                    |                                                                                                    |                                                                                                    |                                                                                            | l Q Ø                                                           | Español                                                                                  | a                                                                                                    |
| RCID                                                                                                    | PARA<br>INVESTIGADORE                                                                                                    | PARA<br>ORGANIZACIONES                                                                                                    | QUIÉNES<br>SOMOS                                                                           | AYUDA                                                           | INICIAR<br>SESIÓN                                                                        |                                                                                                    |
| Conectando a lo<br>investigadores o                                                                             | on fa                                                                                                    |                                                                                                    |                                                                                            |                                                                 |                                                                                          |                                                                                                    |
|                                                                                                    |                                                                                                    |                                                                                                    |                                                                                            |                                                                 |                                                                                          |                                                                                                    |
| DISTÍ                                                                                                    | NGASE EN                                                                                                    | 1                                                                                                    |                                                                                            |                                                                 |                                                                                          |                                                                                                    |
| TRES                                                                                                    | SENCILLO                                                                                                    | S PASOS                                                                                                    |                                                                                            |                                                                 |                                                                                          |                                                                                                    |
|                                                                                                    |                                                                                                    |                                                                                                    |                                                                                            |                                                                 |                                                                                          |                                                                                                    |
| ORCID propo                                                                                                    | rciona un identificador dig                                                                                                    | ital persistence que lo disti                                                                                                    | ngue a usted d                                                                             | le codos los                                                    |                                                                                          |                                                                                                    |
| ORCID propo<br>otros investiga<br>como presenta                                                                 | rciona un identificador dig<br>dores y, por medio de la l<br>ición de manuscritos y sub                                                                                                    | ital persistente que lo disti<br>ntegración en flujos de trab<br>venciones, acepta enlaces                                                                                                    | ngue a usted d<br>vajo de investi<br>automatizado:                                         | le codos los<br>gación clave,<br>s entre usted                  | y                                                                                        |                                                                                                    |
| ORCID propo<br>otros investiga<br>como presenta<br>sus actividades<br>información.                              | rciona un identificador dig<br>dores y, por medio de la li<br>ición de manuscritos y sub<br>profesionales, garantizano                                                                                                    | ital persistente que lo disti<br>ntegración en flujos de trab<br>venciones, acepta enlaces<br>lo que su trabajo sea recor                                                                                                    | ngue a usted d<br>pajo de investi<br>automatizados<br>nocido. Obten                        | le codos los<br>gación clave,<br>s entre usteo<br><b>ga más</b> | y []                                                                                     |                                                                                                    |
| ORCID propo<br>otros investiga<br>como presenta<br>sus actividades<br>información.                              | rciona un identificador dig<br>dores y, por medio de la i<br>ición de manuscritos y sub<br>profesionales, garantizano                                                                                                    | ital persistente que lo disti<br>ntegración en flujos de trat<br>venciones, acepta enlaces<br>lo que su trabajo sea recor                                                                                                    | ngue a usted d<br>pajo de investi<br>automatizado:<br>nocido. Obten                        | le codos los<br>gación clave,<br>: entre ustec<br>ga más        | y L                                                                                      |                                                                                                    |
| ORCID propo<br>otros investiga<br>como presenta<br>sus actividades<br>información.<br>REI                       | rciona un identificador dig<br>dores y, por medio de la i<br>leión de manuscritos y sub<br>profesionales, garantizano<br>GÍSTRESE Obtenga su<br>aboral                                                                                                    | ital persistente que lo disti<br>negración en flujos de trab<br>venciones, acepta enlaces<br>lo que su trabajo sea recor<br>identificador único ORCID ( <b>Re</b>                                                                                                    | ngue a usted d<br>pajo de investi<br>automatizados<br>nocido. Obcen<br>egístrese           | le todos los<br>gación clave,<br>s entre usted<br><b>ga más</b> | 9.7                                                                                      | D                                                                                                    |
| ORCID propo<br>otros investiga<br>como presenta<br>sus accividades<br>información.                              | rciona un identificador dig<br>dores y, por medio de la li<br>ición de manuscritos y sub<br>profesionales, garantizano<br>GÍSTRESE Obcenga su<br>aboral<br>Registrarse                                                                                                    | ital persistente que lo disci<br>negración en flujos de trab<br>venciones, acepta enlaces<br>lo que su trabajo sea recor<br>identificador únice ORCID (Re<br>Ileva 30 segundos.                                                                                                    | ngue a usted d<br>rajo de Investi<br>automatizador<br>nocido. Obten<br>egístrese           | le todos los<br>gación clave,<br>s entre usted<br>ga más        | ULT<br>NOV                                                                               | IMAS<br>VEDADES<br>016-02-18                                                                                     |
| ORCID propo<br>otros investiga<br>como presenta<br>sus actividades<br>información.<br>REI                       | rciona un identificador dig<br>dores y, por medio de la li<br>icción de manuscritos y sub<br>profesionales, garantizano<br>GÍSTRESE Obtenga su<br>ahoral<br>Registrarse i<br>SU Mejore su regie                                                                                                    | ital persistente que lo disti<br>negración en flujos de trab<br>venciones, acepta enlaces<br>lo que su trabajo sea recor<br>identificador únice ORCID (R<br>Ileva 30 segundos.<br>tre ORCID con su información                                                                                                    | ngue a usted d<br>rajo de investi<br>automatizador<br>nocido. Obten<br>agistrese           | le todos los<br>gación clave,<br>sentre usted<br>ga más         | ULT<br>NOV<br>Fri, 2<br>What                                                             | IMAS<br>/EDADES<br>016-02-18<br>'s in a Nisme?<br>#2                                                             |
| ORCID propo<br>otros investiga<br>como presenta<br>sus aceividades<br>información.<br>Ref<br>AÑADA S<br>INFORM, | rciona un identificador dig<br>dorea y, por medio de la la<br>profesionales, garantizano<br>GÍSTRESE Obtenga su<br>abord<br>Registrance<br>SU Mejore su regis<br>ACIÓN deficiadores                                                                                                    | Ital persiscence que lo distri<br>negración en flujos de trais<br>venciones, acegas enlaces:<br>lo que su trabajo sea recor<br>identificador único ORCID (Re<br>Ileva 30 segundos,<br>res ORCID con su información<br>rolales con sus otros                                                                                                    | ngue a usted d<br>rajo de investi<br>automatizador<br>nocido. Obten<br>egistrese           | le todos los<br>gación clave,<br>entre usted<br>ga más          | ULT<br>NOV<br>Fri, 2<br>Suppo                                                            | IMAS<br>/CDADES<br>014-02-18<br>% in a Name/<br>weg<br>model<br>weg<br>web Unique                                |
| ORCID propo<br>otros Investiga<br>como presenta<br>su accividades<br>Información.<br>Rel<br>AÑADA :<br>INFORM.  | rciona un identificador dig<br>dores y, por medio de la li<br>profesionales, garantizano<br>GÍSTRESE Obsenga su<br>abord<br>Registranse<br>SU Misjore su regin<br>profesional y vi<br>profesional y vi<br>lichtedin)                                                                                                    | Ital persistence que lo disti<br>negración en flujos de trab<br>venciones, acegas anlaces:<br>lo que su trabajo sea recor<br>identificador único ORCID (R-<br>lleva 30 segundos,<br>tras ORCID con su información<br>valielo con sus otros<br>(como Scopul o Researcher/D                                                                                                    | ngue a usted d<br>pajo de investi<br>automatizados<br>nocido. Obten<br>egistrese           | le todos los<br>gación clave,<br>o entre usted<br>ga más        | ULT<br>NOV<br>Fri, 2<br>What<br>Intern<br>Soppor<br>Resea<br>Identi                      | IMAS<br>/EDADES<br>016-02-18<br>14 in a Nikmel<br>encly<br>encly<br>encly<br>encly<br>encly<br>encly<br>encly    |
| ORCID propo<br>otros investiga<br>como presenta<br>sus actividades<br>información.<br>Rel<br>AÑADA :<br>INFORM, | rciona un identificador dig<br>dores y, por medio de la la<br>profesionales, garantizano<br>GÍSTRESE Obsenga su<br>doral<br>Regetranse<br>SU Mejore su rege<br>ACIÓN Henrik Cadoras j<br>unite con y vi<br>su con su rege<br>su profesional y vi<br>profesional y vi<br>profesional y vi<br>unite con y vi<br>unite con y vi<br>u | Ital persistence que lo disti<br>negración en flujos de trab<br>venciones, acegar anlaces:<br>lo que su trabajo sea recor<br>identificador único ORCID (R-<br>lleva 30 segundos,<br>tra ORCID con su información<br>notiello con su intornación<br>collejo con su intornación<br>collejo con su intornación<br>collejo con su intornación<br>collejo con su intornación<br>collejo con su intornación<br>collejo con su intornación<br>collejo con su intornación<br>con Scopul o Researcherd<br>Ituya su identificador ORCID el | ngue a usted d<br>pajo de investi<br>automatizados<br>nocido. Obten<br>egistrese<br>o<br>o | le todos los<br>gación clave,<br>entre usted<br>ga más          | ULT<br>OLT<br>NOV<br>Fri, 2<br>What<br>Intern<br>Sopport<br>Researed<br>Identiti<br>Hen, | IMAS<br>VEDADES<br>016-02-18<br>% in a shisme/<br>reduninge<br>reduninge<br>reduninge<br>reduninge<br>2016-02-14 |

En la siguiente pantalla, selecciona "¿Olvidó la contraseña?" (Forgotten password?)

| ries 🛊 Bookmarks 💆 Support fi                             | or researce in www.upo.es/a | ige/c IN BOE.es - Documer | Save to M        | tendeley |                     | * 🖸 Otros m               | arcador |
|-----------------------------------------------------------|-----------------------------|---------------------------|------------------|----------|---------------------|---------------------------|---------|
| Buicar                                                    |                             |                           |                  | Q #      | Experien            |                           |         |
| DRCID                                                     | PARA<br>INVESTIGADORES      | PARA<br>ORGANIZACIONES    | QUIÉNES<br>SOMOS | AYUDA    | INICIAR<br>SESIÓN   |                           |         |
| Conectando a los<br>silvertagadores con la<br>une duación | HACINA REGISTRESE PARA      | ONTENER UNA ORCID ID HAS  | NFORMACIÓN       |          |                     |                           |         |
|                                                           |                             |                           |                  | 2.07     | 1.454 ORCID IDe y o | ontando. Ye <b>r má</b> s |         |
|                                                           |                             |                           |                  |          |                     |                           |         |
|                                                           | Correo electrónico o ID     |                           |                  |          |                     |                           |         |
|                                                           | Corres electrónico o ID     |                           |                  |          |                     |                           |         |
|                                                           | Contrateña                  |                           |                  |          |                     |                           |         |
|                                                           | Contrateña                  |                           |                  |          |                     |                           |         |
|                                                           |                             |                           |                  |          |                     |                           |         |
|                                                           |                             |                           |                  |          |                     |                           |         |
|                                                           | Iniciar sesión              |                           |                  |          |                     |                           |         |
|                                                           | (Obido la contrateñal       | 1                         |                  |          |                     |                           |         |
|                                                           | Renistrese para obtener     | una ORCID (D              |                  |          |                     |                           |         |
|                                                           |                             |                           |                  |          |                     |                           |         |
|                                                           |                             |                           |                  |          |                     |                           |         |
|                                                           |                             |                           |                  |          |                     |                           |         |

Introduce tu **correo electrónico institucional** (con dominio @upo.es) y pulsa en "**Enviar instrucciones**" (Send instructions).

|                                                            |                                                                                                    |                                                                                                    |                                            |               |                   | Reco — D X             |
|------------------------------------------------------------|----------------------------------------------------------------------------------------------------|----------------------------------------------------------------------------------------------------|--------------------------------------------|---------------|-------------------|------------------------|
| ← → C n A https://orcid.org/rese                           | t-password                                                                                                    |                                                                                                    |                                            |               |                   |                        |
| 🔢 Aplicaciones ★ Bookmarks 🐻 Support for                   | resear 🛛 🔀 www.upo.es/ag                                                                                                    | ge/e 306 BOE.es - Documer                                                                                    | 🕒 Save to M                                | lendeley      |                   | » 🗋 Otros marcadores   |
| Buscar                                                     |                                                                                                    |                                                                                                    |                                            | Q 🗱           | Español           | •                      |
| ORCID                                                      | PARA<br>INVESTIGADORES                                                                                                    | PARA<br>ORGANIZACIONES                                                                                       | QUIÉNES<br>SOMOS                           | AYUDA         | INICIAR<br>SESIÓN |                        |
| Conectando a los<br>investigadores con la<br>investigación | INICIAR<br>SESION                                                                                                    | OBTENER UNA ORCID ID MÁS                                                                                     | NFORMACIÓN                                 |               |                   |                        |
|                                                            |                                                                                                    |                                                                                                    |                                            | 2.07          | 8.454 ORCID IDs ) | contando. Ver más      |
|                                                            | ¿Olvidó la co                                                                                                    | ntraseña?                                                                                                    |                                            |               |                   |                        |
|                                                            | Por favor ingrese la direcci<br>electrónico a esta direcci<br>con el centro de asistencia<br>Dirección de correo elect<br>xxxxxxQupo.es<br>Enviar instrucciones | ión de correo electrónico que<br>in con instrucciones adicionales<br>a a <b>upport@orcid.org</b> .<br>rónico | está usando par<br>. Si ya no tiene a<br>* | a su ORCID iD | . Se enviará un c | orreo<br>r comuniquese |
|                                                            |                                                                                                    |                                                                                                    |                                            |               |                   |                        |

**Recibirás un correo electrónico** en la dirección indicada con un **enlace** para establecer la nueva contraseña. Así habrás reclamado tu cuenta y pasará a estar bajo tu control.

Para **completar las distintas secciones**, puedes consultar los materiales de apoyo disponibles en:

## Materiales de apoyo

https://www1.upo.es/biblioteca/orcid/materiales/index.html

+info: orcid@upo.es

Actualizado: 28/03/2016